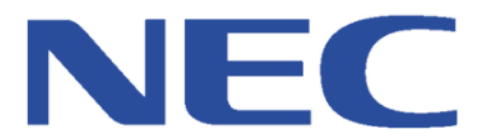

# SIP Extension Compatibility Report

# 2N IP Verso SIP Video Modular Doorphone SV9100 / SL2100

NEC Enterprise Solutions has performed Interoperability Testing with the Platform(s) and the Device listed above on the date specified on the individual Compatibility Report.

Please always refer to the latest edition of a specific Compatibility Report on BusinessNet before considering connection.

If a Device is no longer mentioned in the Index and/or the Compatibility Report is not available then the Compatibility Report has been withdrawn and connection will no longer be supported by NEC Enterprise Solutions.

IMPORTANT – A specific Device may not necessarily be available in every territory of the EMEA Region. Verification should be obtained before proceeding.

| 1 <sup>st</sup> Match 2021 |
|----------------------------|
| 2N                         |
| IP Verso                   |
| 2.31.0.40.5                |
| https://cie-group.com      |
|                            |
| SV9100 / SL2100            |
| 10.60.55/ 3.00.02          |
|                            |

Please refer to the following page(s) for further Information and Configuration Notes.

# **Description of SIP Extension**

2N<sup>®</sup> IP Verso is an elegant and reliable intercom equipped with lots of useful functions. Thanks to SIP support and compatibility with major brands of PBX manufacturers, it can benefit from using VoIP networks. 2N<sup>®</sup> IP Verso can be used as a door or special purpose intercom for office buildings, residential areas and other applications.

Advantages of Use

- Elegant design
- Weather resistant
- Various modes of installation (flush, surface, plasterboard)
- Sensitive microphone and loud speaker
- Both-way audio communication acoustic echo cancellation
- Integrated colour HD camera with wide-angle lense and hidden night vision
- Selectable number of quick dial buttons with nametags and backlight
- Optional numeric keypad with backlight
- Option to have multiple modules of the same kind for example, card reader for both entering and leaving the building
- Integrated switches of electric locks with wide setting options
- Optional integrated RFID card reader module
- PoE or 12 V DC power supply
- Configuration using web interface or dedicated PC application
- VoIP standard SIP 2.0 support
- 10 000 Phone Book positions
- 20 user time profiles
- Video codecs (H.263, H.263+, H.264, MPEG-4, MJPEG)
- Audio codecs (G.711, G.729, G.722, L16/16kHz)
- HTTP server for configuration
- SNTP client for time synchronisation
- RTSP server for audio and video streaming, ONVIF compatible
- SMTP client for email sending, Picture to Email feature
- TFTP/HTTP client for automated firmware and configuration upgrade and update

We have tested the 2N IP Verso SIP Door Entry using a Single Button.

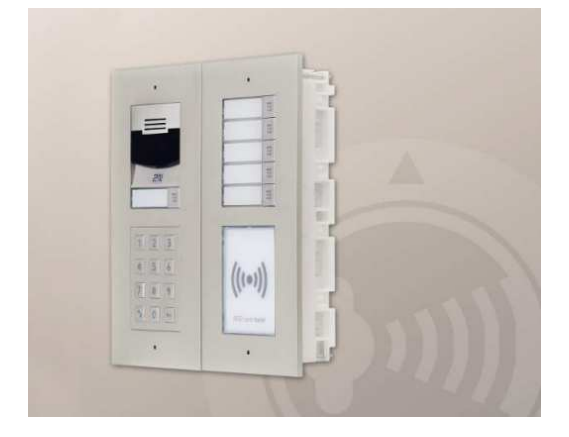

# **Recommended Software Versions**

SV9100:

SL2100

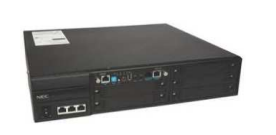

| and the second second se                                                                                                    |                                                                                                    |         |
|----------------------------------------------------------------------------------------------------|----------------------------------------------------------------------------------------------------|---------|
| and the second second sec                                                                                                    |                                                                                                    |         |
| THE R. LEWIS CO., LANSING, MICH.                                                                                                    | Thursday .                                                                                                    |         |
| and the second second se                                                                                                    |                                                                                                    |         |
|                                                                                                    |                                                                                                    |         |
| THE R. LEWIS CO. LANSING MICH.                                                                                                    |                                                                                                    |         |
|                                                                                                    | and the second second se                                                                                                    |         |
| A R R R R R R R R R R R R R R R R R R R                                                                                                    |                                                                                                    |         |
| The second second s                                                                                                    |                                                                                                    |         |
|                                                                                                    |                                                                                                    |         |
|                                                                                                    |                                                                                                    |         |
|                                                                                                    |                                                                                                    |         |
| a section of the section of the sect | 111000                                                                                                    |         |
| and the second second se                                                                                                    |                                                                                                    |         |
|                                                                                                    |                                                                                                    |         |
| ABBS INCOMENTS                                                                                                    |                                                                                                    |         |
| and the second second se                                                                                                    |                                                                                                    |         |
|                                                                                                    |                                                                                                    |         |
| The second second                                                                                                    | 1111                                                                                                    |         |
| COLUMN TRANSPORT                                                                                                    |                                                                                                    |         |
|                                                                                                    |                                                                                                    |         |
| and the second second sec                                                                                                    |                                                                                                    |         |
|                                                                                                    |                                                                                                    |         |
| and the second second                                                                                                    | Concession of the local division of the local division of the loca |         |
| THE R. LEWIS CO.                                                                                                    | and the second second se                                                                                                    |         |
| and the second second se                                                                                                    |                                                                                                    |         |
|                                                                                                    |                                                                                                    |         |
| Contraction of the second                                                                                                    | and the second second se                                                                                                    |         |
| The second second second second second second second second second second second second second second second se                                                                                                    |                                                                                                    |         |
| THE OWNER WATER OF THE OWNER OF THE OWNER OF THE OWNER OF THE OWNER OF THE OWNER OF THE OWNER OF THE OWNER OF T                                                                                                    | and the second second se                                                                                                    |         |
| and the second second se                                                                                                    |                                                                                                    |         |
| Contraction of the second                                                                                                    | and the second second se                                                                                                    |         |
| Contract Contractor                                                                                                    |                                                                                                    |         |
| TRACTOR AND AND                                                                                                    | and the second second                                                                                                    |         |
| and the second second sec                                                                                                    |                                                                                                    |         |
| and the second second se                                                                                                    |                                                                                                    |         |
| The state of the state of the                                                                                                    |                                                                                                    |         |
| THE R. LEWIS CO., LANSING MICH.                                                                                                    | the second second                                                                                                    |         |
| the second second second                                                                                                    |                                                                                                    |         |
| and the second second se                                                                                                    |                                                                                                    |         |
| 10.000 Percent                                                                                                    | The second second                                                                                                    |         |
| THE OWNER WATER OF THE OWNER OF THE OWNER OF THE OWNER OF THE OWNER OF THE OWNER OF THE OWNER OF THE OWNER OF T                                                                                                    | and the second                                                                                                    |         |
| and the second second second                                                                                                    |                                                                                                    | _       |
| 10.000 00000000000000000000000000000000                                                                                                    |                                                                                                    |         |
| a state state state                                                                                                    |                                                                                                    |         |
| THE R. LEWIS CO., LANSING, MICH.                                                                                                    | and the second second                                                                                                    |         |
|                                                                                                    |                                                                                                    |         |
| the second second second second second second second second second second second second second second second se                                                                                                    |                                                                                                    |         |
| 1210 1210 1210 1210                                                                                                    |                                                                                                    |         |
| THE REAL PROPERTY AND INCOME.                                                                                                    | and the second second se                                                                                                    |         |
| The second second second second second second second second second second second second second second second se                                                                                                    |                                                                                                    |         |
| and the second second second                                                                                                    |                                                                                                    |         |
| and the second second sec                                                                                                    |                                                                                                    |         |
| THE PARTY OF THE PARTY OF THE                                                                                                    |                                                                                                    |         |
| THE OWNER WATER OF THE OWNER OF THE OWNER OF THE OWNER OF THE OWNER OF THE OWNER OF THE OWNER OF THE OWNER OF T                                                                                                    |                                                                                                    |         |
| the second second second second second second second second second second second second second second second se                                                                                                    |                                                                                                    |         |
| and the second second se                                                                                                    |                                                                                                    |         |
| and the second second se                                                                                                    |                                                                                                    |         |
| The second second second                                                                                                    | Sector Sector                                                                                                    |         |
| The reader that the                                                                                                    | and a state of the state of the |         |
|                                                                                                    |                                                                                                    |         |
| and the second second se                                                                                                    |                                                                                                    |         |
| 10 m l 2 m l 2 m l 2 m l 2 m l 2 m l 2 m l 2 m l 2 m l 2 m l 2 m l 2 m l 2 m l 2 m l 2 m l 2 m l 2 m l 2 m l 2                                                                                                    | 100000                                                                                                    |         |
| The second second second second second second second second second second second second second second second se                                                                                                    | and a state of the state of the |         |
| and the second second se                                                                                                    |                                                                                                    |         |
|                                                                                                    |                                                                                                    |         |
| 201220000000000000000000000000000000000                                                                                                    | 1000100                                                                                                    |         |
| 100000000000000000000000000000000000000                                                                                                    | 10000                                                                                                    |         |
| The second second second second second second second second second second second second second second second se                                                                                                    |                                                                                                    |         |
| and the second second sec                                                                                                    |                                                                                                    |         |
| and the second second sec                                                                                                    |                                                                                                    |         |
|                                                                                                    |                                                                                                    |         |
| THE RECEIPTER OF                                                                                                    | 10000                                                                                                    |         |
|                                                                                                    |                                                                                                    |         |
|                                                                                                    |                                                                                                    |         |
|                                                                                                    | The second second second second second second second second second second second second second second second se                                                                                                    |         |
|                                                                                                    | 10000                                                                                                    | 10000   |
| -                                                                                                    |                                                                                                    | 100,000 |
| 1000                                                                                                    | 100                                                                                                    | 10.001  |
|                                                                                                    | and the second second se                                                                                                    | 100     |
|                                                                                                    | and the second second se                                                                                                    |         |

CCPU Version 10.60.55 / PC Pro Version 10.52.56

CCPU Version 3.00.02 / PC Pro Version 3.00.01

# **Licensing requirements**

SV9100:

1 x System Port license required 1 x IP Advanced License

**SL2100:** 1 x SIP Extension License

# **System Configuration**

The SV9100 CP20 CPU Card must have an IPLe VoIP Daughter Board installed.

The SL2100 has VoIP support as standard called "Embedded VoIP" with an Option to install the VoIP DB card for further support enhancements. Tests performed in this guide was using the Embedded VoIP option.

# **System Programming**

The following items should be changed – all other items are considered irrelevant and as such left as default. Screenshots are for example purposes only and will have been taken from the PBX under test but will apply to the other PBXs listed on the cover of the Compatibility Report. Only differences in programming will be documented where necessary.

| Advanced Edit | PRG      | Item           | Setting                                         |
|---------------|----------|----------------|-------------------------------------------------|
|               |          |                |                                                 |
|               | 10-12-02 | Default Subnet | Set according to customers network              |
| A dura a co d |          | Mask           | requirements                                    |
|               | 10-12-01 | IP Address     | Must be in a different network range to IPLE IP |
| Conorol       |          |                | Address (10-12-09) Must not be set as 0.0.0.0   |
| Settings LID  | 10-12-03 | Default        | Set according to customers network              |
| Addrossing +  |          | Gateway        | requirements                                    |
|               | 10-12-09 | IPLE/VOIPDB IP | Set according to customer's network             |
| Network Setup |          | Address        | requirements.                                   |
| Network Setup | 10-12-10 | IPLE/VOIPDB    | Set according to customers network              |
|               |          | Subnet Mask    | requirements                                    |

| <b>-</b>            | 🏯 🖬 🦊 🛉 🗎                                                                                                    | 🛡 🖉 🗐 र                                                                                             |                    |                                                                        |                                                                                                    | Easy edit          | SV9100                                                                                                    | Test [SV9100 CP20 EMEA \                   | /10.5] - PCPri       | D                        |        |
|---------------------|----------------------------------------------------------------------------------------------------|----------------------------------------------------------------------------------------------------|--------------------|------------------------------------------------------------------------|----------------------------------------------------------------------------------------------------|--------------------|----------------------------------------------------------------------------------------------------|--------------------------------------------|----------------------|--------------------------|--------|
| File                | Home                                                                                                    | View Report                                                                                         | s Filt             | er options                                                             | Tools Grid                                                                                                    | style 🛛 A          | ctions 🛛 🖓 Ril                                                                                              | obon search                                |                      |                          |        |
| Apply<br>Main       | Copy Paste                                                                                                    | Fill Default<br>cell                                                                                | Group<br>by<br>Adv | Column Filte<br>chooser bar<br>ranced view                             | Expand Contr<br>all all<br>Grouping                                                                                                | act                | sed  e sed se se se se se se se se se se se se se                                                           | Save Default Installed equipment Page view | Page<br>help<br>Easy | 10-12<br>y edit page hel | -<br>- |
| EasyEdit            |                                                                                                    |                                                                                                    | 1                  | # ×                                                                    |                                                                                                    |                    |                                                                                                    |                                            |                      |                          |        |
| Search              | P Addressing                                                                                                    | + CPU IPL IP Netw                                                                                   | ork Setup          | 9                                                                      |                                                                                                    |                    |                                                                                                    |                                            |                      |                          |        |
| SIP To     Programm | erminal DTMF Set<br>ming Level                                                                                                    | tings                                                                                               | 0 0                | S<br>D<br>D<br>T<br>T<br>M<br>N                                        | Address<br>Subnet Mask<br>Pefault Gateway<br>MA<br>Ime Zone<br>IIC Setting<br>IAPT Router IP Add<br>CMP Redirect                   | C Address<br>dress | 12.3.4<br>255.0.0.0<br>192.168.103.254<br>00-00-00-00-00<br>(GMT) Greenwich<br>Automatic detecti<br>0.0.0.0 | )<br>Mean Time, Dublin, Edinburgh<br>on    | h, Lísb              |                          |        |
| Adva                | anced Items<br>CD Automatic Ca<br>ie Lines<br>totel<br>OIP<br>General Setting<br>CPU IPL<br>IP Addressir<br>IP NodP<br>IP Addressir<br>IP Addressir<br>IP Addressir | Il Distribution<br>s<br>19<br>IP Network Setup<br>Resource IP Addr<br>ss Collision Alarm<br>reation | essing<br>Setup    | <pre>     FF     D     D     D     FF     C     FF     C     FF </pre> | PL IP Address<br>PL Subnet Mask<br>INS Primary Addres<br>INS Secondary Add<br>INS Port<br>PL NIC Port Setting<br>IPU MTU<br>PL MTU | ss<br>dress        | 192.168.103.10<br>255.255.255.0<br>0.0.0.0<br>53<br>MDI<br>1450<br>1450                                     | 1.57                                       |                      |                          |        |

SL2100

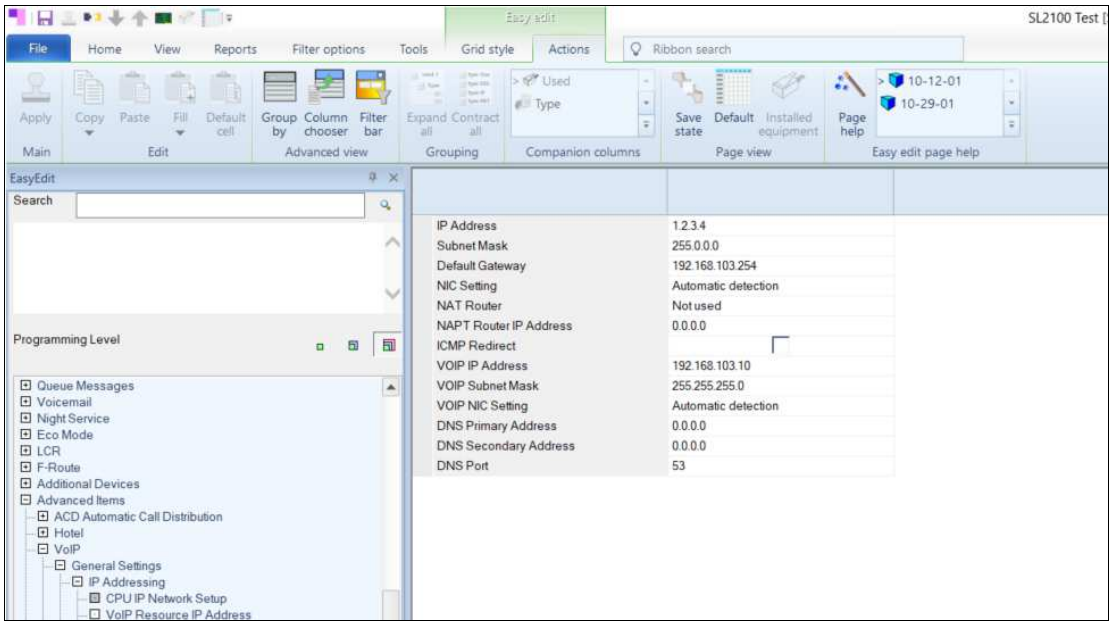

| Advanced Edit           | PRG      | Item       | Setting                                     |
|-------------------------|----------|------------|---------------------------------------------|
| Advanced Items + VoIP + | 84-26-01 | VoIP       | Set according to customers network          |
| General Settings + IP   |          | Gateway IP | SV9100 & SL2100 requirements. This requires |
| Addressing + IPL VoIP   |          | Address    | 1 x static IP address for the DSP resources |
| Resource IP Addressing  |          |            |                                             |

| <b>-</b>           | 🔓 📭 🦆 🕈 💵 🖉                                                                                                    | - =                                                     |                   |                                                                                                    | Easy edit   SV91                                                     | 00 Test [SV9100 CP                                            | 20 EMEA V10            | .5] - PCPro         |   |
|--------------------|----------------------------------------------------------------------------------------------------|---------------------------------------------------------|-------------------|----------------------------------------------------------------------------------------------------|----------------------------------------------------------------------|---------------------------------------------------------------|------------------------|---------------------|---|
| File               | Home View                                                                                                    | Reports                                                 | Filter options    | Tools Grid styl                                                                                                    | e Actions 🛇                                                          | Ribbon search                                                 |                        |                     |   |
| Apply              | Copy Paste Fill                                                                                                    | 0<br>0<br>Default<br>cell                               | roup Column Filte | Expand Contract<br>all all                                                                                                    | > 🖓 Used<br>🧊 Type                                                   | Save Default                                                  | Installed<br>equipment | Page<br>help        | * |
| Main               | Edit                                                                                                    |                                                         | Advanced view     | Grouping                                                                                                    | Companion columns                                                    | Page vi                                                       | ew                     | Easy edit page help |   |
| EasyEdit<br>Search | ssing + IPL VoIP Reso                                                                                                    | ource IP Addres                                         | a x S             | lot                                                                                                    |                                                                      | _                                                             |                        |                     |   |
| SIP Te Programm    | ning Level                                                                                                    | ٥                                                       |                   | OI         VOIPDB D           01         RTP Port           01         RTCP Port           01         Video RTF           01         Video RTF           01         IP Address | SP IP Address<br>t<br>P Port<br>SP Port<br>s for Browser Phone Comm. | 192.168.103.20<br>10020<br>10021<br>20020<br>20021<br>. 0.0.0 |                        |                     |   |
| Adva               | nced Items<br>CD Automatic Call Distrib<br>e Lines<br>otel<br>JP<br>General Settings<br>— IP Addressing<br>— CPU IPL IP Netwon<br>— IP Address Collis | ution<br>ork Setup<br>ce IP Addressir<br>ion Alarm Setu | ng                |                                                                                                    |                                                                      |                                                               |                        |                     |   |

# SL2100

|                                                                                                    | ••+ +                                                                                            | 🖬 🕅 📊 Ŧ                                     |              |                          |        |           | Easy adds |             |        |                                  |              |                     | SL2100 Tes |
|----------------------------------------------------------------------------------------------------|--------------------------------------------------------------------------------------------------|---------------------------------------------|--------------|--------------------------|--------|-----------|-----------|-------------|--------|----------------------------------|--------------|---------------------|------------|
| File                                                                                                    | Home                                                                                             | View Rep                                    | orts Filter  | options                  | Tools  | Grid st   | yle Acti  | ons         | Ribbon | search                           |              |                     |            |
| R<br>Apply                                                                                                    | Copy Paste                                                                                       | Fill Defa                                   | alt Group Co | lumn Filter<br>ooser bar | Expand | Contract  | > 🖑 Used  |             | Sav    | e Default Installed<br>equipment | Page<br>help | > 🗊 84-26-01        | -          |
| Main                                                                                                    | 1                                                                                                | Edit                                        | Advar        | iced view                | Gro    | uping     | Compar    | ion columns |        | Page view                        |              | Easy edit page help |            |
| EasyEdit<br>Search                                                                                                   |                                                                                                  |                                             |              | 4 >                      | S OO   | lot<br>)0 | VOIPDB    | 192.168.10  | 3.20   |                                  |              |                     |            |
|                                                                                                    |                                                                                                  |                                             |              | 1                        | 00     | 0         | RTP Port  | 10020       |        |                                  |              |                     |            |
|                                                                                                    |                                                                                                  |                                             |              | ~                        | 1      |           |           |             |        |                                  |              |                     |            |
| Programm                                                                                                    | ing Level                                                                                        |                                             | 1            | 5 5                      |        |           |           |             |        |                                  |              |                     |            |
| Queue     Voice     Voice     Night:     Eco N     Eco R     F-Rou     Additio     Advar     Advar     Aco     F-Rou | Messages<br>mail<br>Service<br>lode<br>te<br>onal Devices<br>iced Items<br>D Automatic Ca<br>tel | II Distribution                             |              |                          |        |           |           |             |        |                                  |              |                     |            |
|                                                                                                    | General Setting IP Address IP Address CPU IP I VoIP Re IP Addres                                 | gs<br>ng<br>Network Setup<br>source IP Addr | 155          |                          |        |           |           |             |        |                                  |              |                     |            |

| Advanced Edit        | PRG      | Item           | Setting                                                 |
|----------------------|----------|----------------|---------------------------------------------------------|
|                      | 10-33-01 | Registration   | Leave set as default to <b>3600</b> . The 2N Verso will |
| Advanced Items +     |          | Expiry Time    | re-register every 120s set by device.                   |
| VoIP + Extensions +  | 10-33-02 | Authentication | Set to Enabled for Authentication using User            |
| SIP Extensions + SIP |          | Mode           | name and Password.                                      |
| Device Setup         | 84-20-01 | Registration   | Default Port is <b>5070</b>                             |
|                      |          | Port           |                                                         |

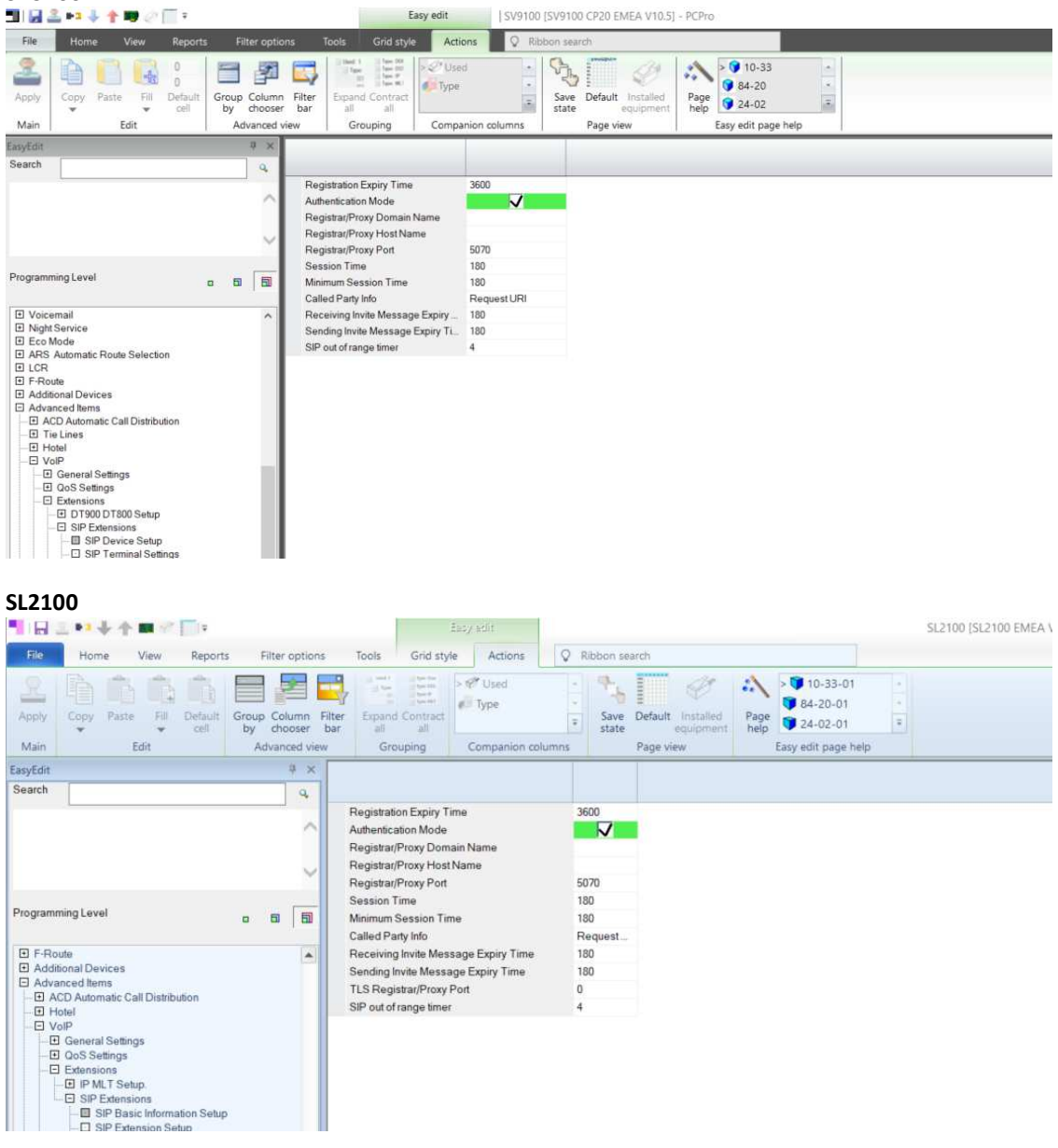

| Advanced Edit        | PRG      | Item           | Setting                                         |
|----------------------|----------|----------------|-------------------------------------------------|
|                      | 11-02    | Extension      | SIP Extension must register to an un-carded     |
|                      |          | Number         | Extension Port.                                 |
|                      | 15-01-01 | Extension      | Enter the Name of the device.                   |
| Advanced Items +     |          | Name           |                                                 |
| VoIP + Extensions +  | 15-03-03 | Terminal Type  | Set to Special - Receive DTMF tones after the   |
| SIP Extensions + SIP |          |                | initial call is setup                           |
| Terminal Settings    | 15-05-15 | Codec Type     | Default setting is Type 1.                      |
|                      |          |                |                                                 |
|                      | 15-05-16 | Authentication | Enter an 8 digit Password that will be used for |
|                      |          | Password       | Authentication when the device registers.       |
|                      | 15-05-43 | Video Mode     | Set to Enabled                                  |
|                      |          |                |                                                 |

| 🔳 🛃 🏯 🎫 🦆 🛉 🗰 🥔 🥅 ፣                                          |                                   | E                                      | asy edit                 | SV9100 Test (S       | V9100 CP20                  | EMEA V10.5] - PCPro                                       |                                    |                         |           |                  |               |                            |                               |               | - 0                         |
|--------------------------------------------------------------|-----------------------------------|----------------------------------------|--------------------------|----------------------|-----------------------------|-----------------------------------------------------------|------------------------------------|-------------------------|-----------|------------------|---------------|----------------------------|-------------------------------|---------------|-----------------------------|
| File Home View Reports Filter                                | options To                        | ols Grid style                         | Actions                  | Ribbon sei           | arch                        |                                                           |                                    |                         |           |                  |               |                            |                               |               | ^                           |
| Apply Copy Paste Fill Default Group Co U by the Advan        | Iumn<br>Filter<br>bar<br>ced view | Expand Contract<br>all all<br>Grouping | > / Vised Type Companion | Save<br>state        | Default In<br>equipage view | stalled lipment Page below 11<br>Page below 11<br>Easy ed | -02<br>-01<br>5-05<br>it page help |                         |           |                  |               |                            |                               |               |                             |
| EasyEdit #<br>Search Extensions + SIP Terminal DTMF Settings | × Statio<br>Port                  | n 🔺 Extension                          | Name                     | Peer to Peer<br>Mode | Terminal<br>Type            | Terminal Type                                             | Select<br>Special<br>Terminal Ty   | Terminal MAC<br>Address | Nickname  | Using IP Address | Codec<br>Type | Authentication<br>Password | IP<br>duplication<br>allow mo | Video<br>Mode | Additional I<br>Information |
| SIP Terminal OTME Settings                                   | cab                               | ρ ⊲⊳ ρ                                 | <al></al>                | D call> 🔎            | al> p                       | calo 🔎                                                    | <al></al>                          | al> 🖇                   | C callo D | <al></al>        | calb P        | <all></all>                | <al></al>                     | <al></al>     | call> p.                    |
| - Se remain orm seconds                                      | 040                               | 239                                    | EXT 239                  | On                   | None                        | Normal - Ignore DTMF                                      | Fax                                | 00-00-00-00-00          |           | 0.0.0.0          | Type 1        | •••••                      | Disable                       | Disable       | C (                         |
|                                                              | 041                               | 240                                    | EXT 240                  | On                   | None                        | Normal - Ignore DTMF                                      | Fax                                | 00-00-00-00-00          |           | 0.0.0.0          | Type 1        |                            | Disable                       | Disable       | - C                         |
|                                                              | 042                               | 241                                    | EXT 241                  | On                   | None                        | Normal - Ignore DTMF                                      | Fax                                | 00-00-00-00-00          |           | 0.0.0.0          | Type 1        |                            | Disable                       | Disable       | C (                         |
|                                                              | 043                               | 242                                    | EXT 242                  | On                   | None                        | Normal - Ignore DTMF                                      | Fax                                | 00-00-00-00-00          |           | 0.0.0.0          | Type 1        |                            | Disable                       | Disable       | [ (                         |
| December 1 and                                               | 044                               | 243                                    | EXT 243                  | On                   | None                        | Normal - Ignore DTMF _                                    | Fax                                | 00-00-00-00-00          |           | 0.0.0.0          | Type 1        |                            | Disable                       | Disable       | - C                         |
| Programming Level                                            | 045                               | 244                                    | EXT 244                  | On                   | None                        | Normal - Ignore DTMF                                      | Fax                                | 00-00-00-00-00          |           | 0.0.0.0          | Type 1        | ••••••                     | Disable                       | Disable       | - C                         |
|                                                              | 046                               | 245                                    | EXT 245                  | On                   | None                        | Normal - Ignore DTMF                                      | Fax                                | 00-00-00-00-00          |           | 0.0.0.0          | Type 1        |                            | Disable                       | Disable       | C (                         |
| Advanced Items                                               | ^ 047                             | 246                                    | EXT 246                  | On                   | None                        | Normal - Ignore DTMF _                                    | Fax                                | 00-00-00-00-00          |           | 0.0.0.0          | Type 1        |                            | Disable                       | Disable       | - C                         |
| ACD Automatic Call Distribution                              | 048                               | 247                                    | EXT 247                  | On                   | None                        | Normal - Ignore DTMF                                      | Fax                                | 00-00-00-00-00          |           | 0.0.0.0          | Type 1        |                            | Disable                       | Disable       | - C                         |
| El Hotel                                                     | 049                               | 248                                    | EXT 248                  | On                   | None                        | Normal - Ignore DTMF _                                    | Fax                                | 00-00-00-00-00          |           | 0.0.0.0          | Type 1        |                            | Disable                       | Disable       | - C                         |
| - E VolP                                                     | 050                               | 249                                    | EXT 249                  | On                   | None                        | Normal - Ignore DTMF                                      | Fax                                | 00-00-00-00-00          |           | 0.0.0.0          | Type 1        |                            | Disable                       | Disable       |                             |
| General Settings                                             | 051                               | 250                                    | EXT 250                  | On                   | None                        | Normal - Ignore DTMF                                      | Fax                                | 00-00-00-00-00          |           | 0.0.0.0          | Type 1        |                            | Disable                       | Disable       |                             |
| - @ QoS Settings                                             | 052                               | 251                                    | GT890                    | On                   | None                        | Normal - Ignore DTMF                                      | Fax                                | 00-00-00-00-00          |           | 0.0.0.0          | Type 1        |                            | Disable                       | Enable        | - C                         |
| E DT900 DT800 Setup                                          | 053                               | 252                                    | EXT 252                  | On                   | None                        | Normal - Ignore DTMF                                      | Fax                                | 00-00-00-00-00          |           | 0.0.0.0          | Type 1        |                            | Disable                       | Enable        | [ (                         |
| - SIP Extensions                                             | 054                               | 253                                    | DoorPhone 2N             | On                   | None                        | Special - Receive DT                                      | Fax                                | 00-00-00-00-00          |           | 0.0.0.0          | Type 1        |                            | Disable                       | Enable        | - C C                       |
| SIP Device Setup                                             | 055                               | 254                                    | EXT 254                  | On                   | None                        | Normal - Ignore DTMF                                      | Fax                                | 00-00-00-00-00          |           | 0.0.0.0          | Type 1        |                            | Disable                       | Disable       | C (                         |
| SIP Terminal Settings                                        | 056                               | 255                                    | EXT 255                  | On                   | None                        | Normal - Ignore DTMF                                      | Fax                                | 00-00-00-00-00          |           | 0.0.0.0          | Type 1        |                            | Disable                       | Disable       | - C                         |
| -LU SIP Terminal Codec Settings                              | 057                               | 256                                    | EXT 256                  | On                   | None                        | Normal - Ignore DTMF                                      | Fax                                | 00-00-00-00-00          |           | 0.0.0.0          | Type 1        |                            | Disable                       | Disable       | - C                         |
| SIP Terminal FoIP Settings                                   | 058                               | 257                                    | EXT 257                  | On                   | None                        | Normal - Ignore DTMF                                      | Fax                                | 00-00-00-00-00          |           | 0.0.0.0          | Type 1        |                            | Disable                       | Disable       | - C                         |
| CONF                                                         | 000                               | 920                                    | EVT 3E8                  | 0e                   | Mana                        | Normal - Janora DTME                                      | Env                                | 00.00.00.00.00          |           | 0000             | Tuno 1        |                            | Dirabla                       | Disable       | E 1                         |

| SL2100                       |     |        |            |                |                    |                         |             |                     |                                            |                 |                     |                     |               |                            |                   |                         |                 |               |          |
|------------------------------|-----|--------|------------|----------------|--------------------|-------------------------|-------------|---------------------|--------------------------------------------|-----------------|---------------------|---------------------|---------------|----------------------------|-------------------|-------------------------|-----------------|---------------|----------|
| 📕 🗄 🖬 🗣 🛧 🗰 🖉 🗍 🗉            |     |        |            |                |                    |                         |             |                     | SL210                                      | 00 [SL2100      | EMEA V3.00          | ] - PCPro           |               |                            |                   |                         |                 | - 0           | ×        |
| FID Home View Repor          | ts  | Filter | options 1  | ools Grid s    | tyle Actions       | Q Ribb                  | on search   |                     |                                            |                 |                     |                     |               |                            |                   |                         |                 | Abo           | ut Style |
| Apply Copy Paste Fil Default | Gro | up Col | umn Filter | Espand Contrac | > 💞 Used<br>🕫 Type |                         | Save Defaul | t Installed Pag     | > 11-02-01 -                               |                 |                     |                     |               |                            |                   |                         |                 |               |          |
| w w cell                     | b   | y cho  | oser bar   | all all        | Companyation       |                         | state       | equipment help      | p 15-05-50 *                               |                 |                     |                     |               |                            |                   |                         |                 |               |          |
| EasyEdit<br>Search           |     | ₽ X    | Station    | Extension      | Name               | Peer to<br>Peer<br>Made | Termina     | Terminal Type       | Lasy eus page nep                          | Select<br>Speci | Terminal<br>MAC     | Using IP<br>address | Codec<br>Type | Authentication<br>Password | IP<br>duplication | Addition<br>Information | Using<br>Router | Video<br>Mode | DTMF     |
|                              |     | -      | 013        |                | Extn 242           | Mode                    | None        | Normal - Ignore DT  | WE topos after the initial call is solur   | Env.            | Address<br>00.60.89 | 192 169 55          | Tupe 1        |                            | allow mo          | E                       | 0000            | Dicabla       | E        |
|                              |     | ~      | 044        |                | Extn 243           | 7                       | None        | Normal - Ignore DT  | WE tones after the initial call is setup   | Fax             | 00-00-00-0          | 192 168 55          | Type 1        |                            | 7                 | -                       | 0000            | Disable       | -        |
|                              |     |        | 045        |                | Extn 244           | N.                      | None        | Normal - Ignore DT  | ME tones after the initial call is setup   | Fax             | 00-00-00-0          | 0000                | Type 1        |                            | N.                | -                       | 0000            | Disable       | - F      |
|                              |     |        | 046        |                | Extn 245           | 7                       | None        | Normal - Ignore DT  | MF tones after the initial call is setup   | Fax             | 00-00-00-0          | 0000                | Type 1        |                            | 7                 | -                       | 0000            | Disable       | E I      |
|                              |     | ~      | 047        |                | Extn 246           | N7                      | None        | Normal - Ignore DT  | MF tones after the initial call is setup   | Fax             | 00-00-00-0          | 0000                | Type 1        |                            | 17                | E I                     | 0000            | Disable       | Ē.       |
|                              |     |        | 048        |                | Extn 247           | NZ.                     | None        | Normal - Ignore DT  | MF tones after the initial call is setup   | Fax             | 00-00-00-0          | 0000                | Type 1        |                            | NZ.               | F                       | 0.000           | Disable       | E I      |
| Programming Level            |     | 1 1    | 049        |                | Extn 248           | V                       | None        | Normal - Ignore DT  | MF tones after the initial call is setup   | Fax             | 00-60-B9            | 192 168 55          | Type 1        |                            | Ē                 | Ē                       | 0.000           | Disable       | Ē.       |
|                              |     |        | 050        |                | Extn 249           | V                       | None        | Normal - Ignore DT  | MF tones after the initial call is setup   | Fax             | 00-00-00-0          | 0.0.00              | Type 1        | •••••                      | Ē                 | Ē                       | 0.0.0.0         | Disable       | Ē.       |
| E F-Route                    |     |        | 051        |                | Extn 250           | V                       | None        | Normal - Ignore DT  | MF tones after the initial call is setup   | Fax             | 00-00-00-0          | 192.168.1           | Type 1        | *******                    |                   | E.                      | 0.0.0.0         | Enable        | Ē        |
| Additional Devices           |     |        | 052        | 251            | GT8901             | V                       | SIP         | Normal - Ignore DT  | MF tones after the initial call is setup   | Fax             | 00-00-00-0          | 192.168.10          | Type 1        |                            | V                 |                         | 0.0.0.0         | Enable        |          |
| El Advanced Items            |     |        | 053        | 252            | GT890 2            | V                       | SIP         | Normal - Ignore DT  | MF tones after the initial call is setup   | Fax             | 00-00-00-0          | 192.168.10          | Type 1        |                            | V                 | Г                       | 0.0.0.0         | Enable        | Γ.       |
| Hotel                        |     |        | 054        | 253            | Door Phone         |                         | SIP         | Special - Receive I | DTMF tones after the initial call is setup | Fax             | 00-00-00-0          | 192.168.10          | Type 1        | ******                     | Г                 | Г                       | 0.0.0.0         | Enable        | Г        |
| - E VolP                     |     |        | 055        | 254            | ST500 Moby         | V                       | SIP         | Normal - Ignore DT  | MF tones after the initial call is setup   | Fax             | 00-00-00-0          | 192.168.10          | Type 1        |                            | V                 |                         | 0.0.0.0         | Enable        | Ē        |
| - E General Settings         |     |        | 056        |                | Extn 255           | V                       | None        | Normal - Ignore DT  | MF tones after the initial call is setup   | Fax             | 00-00-00-0          | 0.0.0.0             | Type 1        | ********                   |                   |                         | 0.0.0.0         | Disable       | Г        |
| - D QoS Settings             |     |        | 057        |                | Extn 256           | V                       | None        | Normal - Ignore DT  | MF tones after the initial call is setup   | Fax             | 00-00-00-0          | 0.0.0.0             | Type 1        |                            |                   | Г                       | 0.0.0.0         | Disable       | Г        |
| - Extensions                 |     |        | ▶ 058      |                | Extn 257           | V                       | None        | Normal - Ignore DT  | MF tones after the initial call is setup   | Fax             | 00-00-00-0          | 0.0.0.0             | Type 1        |                            | Г                 | Г                       | 0.0.0.0         | Disable       | T T      |
| - SIP Extensions             |     |        | 059        |                | Extn 258           | V                       | None        | Normal - Ignore DT  | MF tones after the initial call is setup   | Fax             | 00-00-00-0          | 0.0.0.0             | Type 1        | *****************          | Г                 | Г                       | 0.0.0.0         | Disable       | Г        |
| SIP Basic Information Setu   | ip: |        | 060        |                | Extn 259           | V                       | None        | Normal - Ignore DT  | MF tones after the initial call is setup   | Fax             | 00-00-00-0          | 0.0.0.0             | Type 1        | •••••                      |                   | Г                       | 0.0.0.0         | Disable       | Ē        |
| SIP Extension Setup          |     |        | 061        |                | Extn 260           | V                       | None        | Normal - Ignore DT  | MF tones after the initial call is setup   | Fax             | 00-00-00-0          | 0.0.0.0             | Type 1        | ******                     |                   | Г                       | 0.0.0.0         | Disable       | Г        |

| Advanced Edit        | PRG      | Item       | Setting                                       |
|----------------------|----------|------------|-----------------------------------------------|
| Advanced Items +     | 84-19-28 | Audio      | Enter the Codec priority as required. Default |
| VoIP + Extensions +  |          | Capability | value is G.711PT.                             |
| SIP Extensions + SIP |          | Priority   | The 2N Verso supports G.711, G.729 & G.722.   |
| Terminal Codec       |          |            |                                               |
| Settings             |          |            |                                               |

| 🔟 🛃 🏯 📭 🦆 🕈 💵 🖉 🥅 🤋                                                                                                    | Easy edit                                                                                                    | SV9100 Test [SV9100                                   | CP20 EMEA V1                     | 0.5] - PCPro                     |                                  |                                  |
|----------------------------------------------------------------------------------------------------|----------------------------------------------------------------------------------------------------|-------------------------------------------------------|----------------------------------|----------------------------------|----------------------------------|----------------------------------|
| File Home View Reports Filte                                                                                                    | options Tools Grid style Actions                                                                                                    | Q Ribbon search                                       |                                  |                                  |                                  |                                  |
| Apply Copy Paste Fill Default Coll Adv                                                                                                    | Dumn Filter<br>tooser bar<br>ned view Grouping Companio                                                                                                    | Save Defau<br>state                                   | ult Installed<br>equipment       | Page<br>help<br>Easy edit pa     | ge help                          |                                  |
| isyEdit R                                                                                                    | ×                                                                                                    |                                                       |                                  |                                  |                                  |                                  |
| Search ions + SIP Extensions + SIP Device Setup                                                                                                    | 9                                                                                                    | Type 1                                                | Type 2                           | Type 3                           | Type 4                           | Type 5                           |
| SIP Device Setup                                                                                                    | Audio Capability Priority     G.711 Maximum Audio Frame Size     G.711 Voice Activity Detection     G.711 Type     G.711 Minimum Jitter Buffer Size                          | G.711_PT<br>G.729_PT<br>G.729<br>G.722<br>G.726<br>30 | G.711_PT<br>20ms<br>A-law<br>20  | G.711_PT<br>20ms<br>A-law<br>20  | G.711_PT<br>20ms<br>A-law<br>20  | G.711_PT<br>20ms<br>A-law<br>20  |
| rogramming Level a D                                                                                                    | G 711 Average Jitter Buffer Size<br>G 711 Maximum Jitter Buffer Size<br>G 729 Maximum Audio Frame Size                                                                       | 60<br>120<br>30ms                                     | 40<br>80<br>20ms                 | 40<br>80<br>20ms                 | 40<br>80<br>20ms                 | 40<br>80<br>20ms                 |
| Advanced Items     ☐ Advanced Items     ☐ ACD Automatic Call Distribution                                                                                                    | G.729 Voice Activity Detection     G.729 Minimum Jitter Buffer Size     G.729 Average Jitter Buffer Size     G.729 Maximum Jitter Buffer Size     Jitter Buffer Mode         | 30<br>60<br>120<br>Self adjusting                     | 20<br>40<br>80<br>Self adjusting | 20<br>40<br>80<br>Self adjusting | 20<br>40<br>80<br>Self adjusting | 20<br>40<br>80<br>Self adjusting |
| QoS Settings     Extensions     DT900 DT800 Setup     SIP Extensions     SIP Device Setup                                                                                                | Voice Activity Detection Threshold<br>G.722 Maximum Audio Frame Size<br>G.722 Minimum Jitter Buffer Size<br>G.722 Average Jitter Buffer Size                                 | 20<br>30ms<br>30<br>60                                | 20<br>30ms<br>30<br>60           | 20<br>30ms<br>30<br>60           | 20<br>30ms<br>30<br>60           | 20<br>30ms<br>30<br>60           |
| SIP Terminal Settings     SIP Terminal Codec Settings     SIP Terminal DTMF Settings     SIP Terminal DTMF Settings     SIP Extension NAPT with Video     SIP Extension NTP Server Setup | G.722 Maximum Jitter Buffer Size<br>G.726 Maximum Audio Frame Size<br>G.726 Voice Activity Detection<br>G.726 Minimum Jitter Buffer Size<br>G.726 Average Jitter Buffer Size | 120<br>30ms<br>30<br>60                               | 120<br>30ms<br>30<br>60          | 120<br>30ms<br>30<br>60          | 120<br>30ms<br>30<br>60          | 120<br>30ms<br>30<br>60          |

SL2100

| 🃲 🗟 🍋 🐳 🛧 🗰 😤 🗍 🕫                                  |                                                | Easy addit                                      |                     |                                                            | SL2100 [SL2100 EMEA V3.00] - PCPro |
|----------------------------------------------------|------------------------------------------------|-------------------------------------------------|---------------------|------------------------------------------------------------|------------------------------------|
| File Home View Reports F                           | Filter options To                              | ols Grid style Action                           | s 🛛 🖓 Ribbon search |                                                            |                                    |
| Apply Copy Paste Fill Default Group<br>Main Edit A | Column Filter E<br>chooser bar<br>dvanced view | impand Contract<br>all all<br>Grouping Companio | an columns Pag      | ault Installed<br>equipment<br>se view Easy edit page help |                                    |
| EasyEdit                                           | 4 × [                                          |                                                 |                     |                                                            |                                    |
| Search                                             | 9                                              |                                                 |                     |                                                            |                                    |
|                                                    | Audio Ca                                       | apability Priority                              | G.711_PT            |                                                            |                                    |
|                                                    | G.711 Ma                                       | aximum Audio Frame Size                         | 30ms                |                                                            |                                    |
|                                                    | G.711 Vo                                       | ice Activity Detection                          |                     |                                                            |                                    |
|                                                    | G.711 Ty                                       | pe                                              | A-law               |                                                            |                                    |
|                                                    | G.711 Mit                                      | nimum Jitter Buffer Size                        | 20                  |                                                            |                                    |
|                                                    | G.711 Av                                       | erage Jitter Buffer Size                        | 40                  |                                                            |                                    |
| Programming Level 0 5                              | G.711 Ma                                       | aximum Jitter Buffer Size                       | 80                  |                                                            |                                    |
|                                                    | G.729 Ma                                       | aximum Audio Frame Size                         | 30ms                |                                                            |                                    |
| F-Route                                            | G.729 Vo                                       | ice Activity Detection                          |                     |                                                            |                                    |
| Additional Devices                                 | G.729 Mit                                      | nimum Jitter Buffer Size                        | 20                  |                                                            |                                    |
| Advanced items                                     | G.729 Av                                       | erage Jitter Buffer Size                        | 40                  |                                                            |                                    |
| - I Hotel                                          | G.729 Ma                                       | aximum Jitter Buffer Size                       | 80                  |                                                            |                                    |
| - C VoIP                                           | Jitter Buff                                    | ler Mode                                        | Self adjusting      |                                                            |                                    |
| General Settings     General Settings              | VAD thre                                       | shold                                           | 20                  |                                                            |                                    |
| E Extensions                                       | G.722 Ma                                       | aximum Audio Frame Size                         | 30ms                |                                                            |                                    |
| IP MLT Setup.                                      | G.722 Mit                                      | nimum Jitter Buffer Size                        | 30                  |                                                            |                                    |
| SIP Extensions                                     | G.722 Av                                       | erage Jitter Buffer Size                        | 60                  |                                                            |                                    |
| SIP Basic Information Setup                        | G.722 Ma                                       | aximum Jitter Buffer Size                       | 120                 |                                                            |                                    |
| SIP Extension Setup                                | G.726 Ma                                       | aximum Audio Frame Size                         | 30ms                |                                                            |                                    |
| - SIP Extension DTMF Settings                      | G.726 Vo                                       | ice Activity Detection                          | -                   |                                                            |                                    |
| - SIP Extension FoIP Settings                      | G.726 Mi                                       | nimum Jitter Buffer Size                        | 30                  |                                                            |                                    |
| BIP Extension NAPT Settings                        | G.726 Av                                       | erage Jitter Butter Size                        | 60                  |                                                            |                                    |
| SIP Extension Access Reject                        | G.726 Ma                                       | aximum Jitter Butfer Size                       | 120                 |                                                            |                                    |

| Advanced Edit        | PRG      | Item         | Setting            |
|----------------------|----------|--------------|--------------------|
| Advanced Items +     | 84-34-01 | DTMF Relay   | Set to RFC2833     |
| VoIP + Extensions +  |          | Mode         |                    |
| SIP Extensions + SIP | 84-34-02 | DTMF Payload | Set Payload to 110 |
| Terminal DTMF        |          | Number       |                    |
| Settings             |          |              |                    |

|                                                                       | 🏯 🖬 🦆 🌴 💵 🖉 🥅 T                                                                                                   |                                                |                                                                                  | Easy edit                                                                                                    | SV9100 Test [SV9                         | 100 CP20 EMEA V10.5]                            | - PCPro                                |                        |                     |
|-----------------------------------------------------------------------|----------------------------------------------------------------------------------------------------|------------------------------------------------|----------------------------------------------------------------------------------|----------------------------------------------------------------------------------------------------|------------------------------------------|-------------------------------------------------|----------------------------------------|------------------------|---------------------|
| File                                                                  | Home View Reports                                                                                                 | Filter options                                 | Tools Grid                                                                       | style Actions                                                                                                    | Q Ribbon searc                           | h                                               |                                        |                        |                     |
| Apply<br>Main                                                         | Copy Paste Fill Default<br>Edit                                                                                   | Dup Column Fil<br>y chooser b<br>Advanced view | ter<br>ar<br>Grouping                                                            | act Companion colu                                                                                                    | save<br>state                            | Default Installed<br>equipment<br>Page view     | > 💙 84-34<br>Ige<br>Easy edit page hel | p                      |                     |
| EasyEdit                                                              |                                                                                                    | ф ×                                            |                                                                                  |                                                                                                    | Profile                                  | 1                                               |                                        |                        |                     |
| Search                                                                | Extensions + SIP Terminal Codec Settin                                                                            | igs Q                                          | SIP Extension                                                                    | DTMF Relay Mode                                                                                                    | RFC28                                    | 33                                              |                                        |                        |                     |
| <ul> <li>SIP D</li> </ul>                                             | evice Setup                                                                                                    | Û                                              | SIP Extension                                                                    | DTMF Payload Num                                                                                                    | nber 110                                 |                                                 |                                        |                        |                     |
| Program                                                               | ming Level a                                                                                                    | 8                                              |                                                                                  |                                                                                                    |                                          |                                                 |                                        |                        |                     |
| □ Adva<br>□ 0 A<br>□ 0 T<br>□ 0 V<br>□ 0 V<br>□ 0 V<br>□ 0 V<br>□ 0 V | anced tems<br>CD Automatic Call Distribution<br>le Lines<br>otel<br>olP<br>2 General Settings<br>1 Cotensions<br> | *                                              |                                                                                  |                                                                                                    |                                          |                                                 |                                        |                        |                     |
|                                                                       |                                                                                                    |                                                |                                                                                  |                                                                                                    |                                          |                                                 |                                        |                        |                     |
| SL21                                                                  | 00                                                                                                    |                                                |                                                                                  | Energy series                                                                                                    | _                                        |                                                 |                                        |                        | SI 2100 (SI 2100 EM |
| SL21                                                                  | 00                                                                                                    | Filter ontic                                   | ns Tools                                                                         | Easy solit                                                                                                    | D Rinh                                   | nn search                                       |                                        |                        | SL2100 [SL2100 EM   |
| SL21                                                                  | Home View Reports                                                                                                 | Filter optic                                   | Filter Expand 6<br>all                                                           | Eacy edit<br>Grid style Action                                                                                                    | ns Q Ribb                                | on search                                       | d Page                                 | 1-34-01                | SL2100 [SL2100 EM   |
| SL21                                                                  | Home View Reports                                                                                                 | Filter optic                                   | ris Tools<br>Filter Expand Group<br>iew Group                                    | Escy addit<br>Grid style Action<br>The second state<br>Second additional additional additational additional additional additational additational additio | n columns                                | on search<br>Save<br>tate<br>Page view          | d<br>Page<br>help<br>Easy edit         | 1-34-01<br>t page help | SL2100 [SL2100 EM   |
| SL21                                                                  | Home View Reports                                                                                                 | Filter optic                                   | ns Tools<br>Filter<br>bar<br>Group                                               | Escy sdif<br>Grid style Action                                                                                                    | in columns                               | on search<br>Save Default Installe<br>Page view | d<br>nt<br>Bage<br>Help<br>Easy edit   | 1-34-01<br>t page help | SL2100 [SL2100 EM   |
| SL21                                                                  | Home View Reports                                                                                                 | Filter optic                                   | ns Tools<br>Filter Erpand (<br>ali<br>Group<br>SIP Exten DTI                     | Eacy still<br>Grid style Action                                                                                                    | in columns Profile 1 RFC2833             | on search<br>Save Default Installe<br>Page view | d<br>Page<br>help<br>Easy edit         | 1-34-01<br>t page help | SL2100 [SL2100 EM   |
| SL21                                                                  | Home View Reports                                                                                                 | Filter optic                                   | ns Tools<br>Filter Erpand (<br>all<br>Group<br>SIP Exten DTI<br>SIP Exten DTI    | Eacy addit<br>Grid style Action<br>Contract<br>all Companio<br>MF Relay Mode<br>MF Payload Number                                                                                                    | ns Q Ribb                                | on search                                       | d Page<br>help<br>Easy edit            | 1-34-01<br>t page help | SL2100 (SL2100 EM   |
| SL21                                                                  | Home View Reports                                                                                                 | Filter optic                                   | ns Tools<br>Filter Expand (<br>all<br>ew Group<br>SIP Exten DTI<br>SIP Exten DTI | Eacy addit<br>Grid style Action<br>Contract<br>all Companio<br>WF Relay Mode<br>WF Payload Number                                                                                                    | ns Q Ribb                                | on search                                       | d Page<br>help<br>Easy edit            | 1-34-01<br>L page help | SL2100 (SL2100 EM   |
| SL21                                                                  | OO<br>Home View Reports                                                                                           | Filter optic                                   | Filter<br>Expand (<br>all<br>Group<br>SIP Exten DTI<br>SIP Exten DTI             | Easy addit<br>Grid style Action<br>Contract<br>all Companio<br>WF Relay Mode<br>MF Payload Number                                                                                                    | ns Q Ribb                                | on search                                       | d Page<br>help<br>Easy edit            | 1-34-01<br>t page help | SL2100 (SL2100 EM   |
| SL21                                                                  | Home View Reports                                                                                                 | Filter optio                                   | ns Tools<br>Filter Expand (<br>all<br>Group<br>SIP Exten DTH<br>SIP Exten DTH    | Easy tdit<br>Grid style Action<br>Contract<br>all<br>Companio<br>WF Relay Mode<br>MF Payload Number                                                                                                    | n columns<br>Profile 1<br>RFC2833<br>110 | on search                                       | d Page<br>help Easy edit               | 1-34-01<br>t page help | SL2100 (SL2100 EM   |

# 2N Verso SIP Video Door Phone configuration for connection to SV9100/SL2100 Platforms

## LAN Connection and Logon Information

LAN Connection Setting You have to know the intercom configuration interface address to connect to the LAN successfully. Automatic IP address retrieval from the DHCP server is set by default in the 2N IP intercoms. Thus, if connected to a network in which a DHCP server configured to assign IP addresses to all new devices is available, the intercom will obtain an IP address from the DHCP server. The intercom IP address can be found in the DHCP server status (according to the MAC address given on the production plate), or will be communicated to you by the intercom voice function; refer to the Installation Manual of your intercom model. If there is no DHCP server in your LAN, use the intercom buttons to set the static IP address mode, refer to the Installation Manual of your intercom model. Your intercom address will then be **192.168.1.100**. Use it for the first login and then change it if necessary.

Now enter the intercom IP address into your favourite browser. We recommend you to use the latest Chrome, Firefox or Internet Explorer 9+ versions 2N IP intercom is not fully compatible with earlier browser versions.

**Default User name is admin and password** 2n (i.e. default reset password) for your first login to the configuration interface. The intercom requires a password change upon the first login. Strong passwords are only accepted - eight characters at least including one capital letter, one small letter and one digit.

| 2N IP Verso            | < +            |              |   |   | × |
|------------------------|----------------|--------------|---|---|---|
| ← → C ▲ Not secure   1 | 92.168.103.100 |              | ☆ | Θ | : |
|                        |                |              |   |   |   |
|                        |                |              |   |   |   |
|                        |                |              |   |   |   |
|                        |                |              |   |   |   |
|                        |                |              |   |   |   |
|                        |                |              |   |   |   |
|                        |                |              |   |   |   |
|                        |                | 54-2517-9067 |   |   |   |
|                        | 2N IP Verso    | 2N IP Verso  |   |   |   |
|                        |                |              |   |   |   |
|                        | Username admin |              |   |   |   |
|                        | Destructed     |              |   |   |   |
|                        | Password       |              |   |   |   |
|                        |                |              |   |   |   |
|                        |                | Log in       |   |   |   |
|                        |                |              |   |   |   |
|                        |                |              |   |   |   |
|                        |                |              |   |   |   |
|                        |                |              |   |   |   |

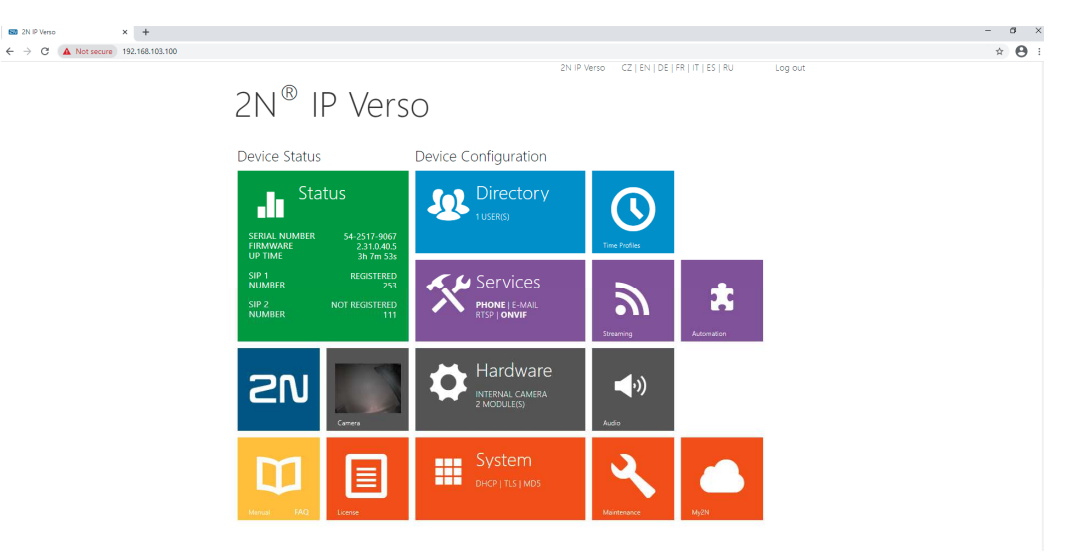

# Once you have logged in successfully, you should now be at the Home Screen

From the Home Page you need to configure as follows for the 2N Verso SIP Video Door phone to register to the SV9100/SL2100 Platforms.

To Set the Network settings for the device you need to click on the System button from the Home Screen.

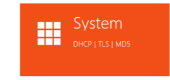

Enter the new IP Address, Network Address and Default Gateway for the new device that must be in the range of the SV9100/SL2100 PBX.

Disable DHCP if not required. Then Click Save to confirm changes.

|              |                   |       |                      | 2N IP Verso          | CZ   EN   DE   FR   IT   ES   RU | Log out |
|--------------|-------------------|-------|----------------------|----------------------|----------------------------------|---------|
| ۲            | System 🛄          | Basic | 802.1x OpenVP        | N Trace              |                                  |         |
| .h           |                   | U []  | se DHCP Server       |                      |                                  |         |
| 502          | Network >         | M     | anual Settings ×     |                      |                                  |         |
| <u>.</u>     | Date & Time       |       |                      | Static IP Address    | 192.168.103.100                  |         |
| $\mathbf{X}$ | License           |       |                      | Network Mask         | 255.255.255.0                    |         |
| <b>\$</b>    |                   |       |                      | Default Gateway      | 192.168.103.254                  |         |
|              | Certificates      |       |                      | Primary DNS          | 8.8.8.8                          |         |
|              | Auto Provisioning |       |                      | Secondary DNS        | 8.8.4.4                          |         |
|              | Syslog            | (14)  | N 16 3               |                      |                                  |         |
|              | Maintenance       | □ N   | etwork Identificatio | n ~                  |                                  |         |
|              |                   |       |                      | Hostname             | 2NIPVerso-5425179067             |         |
|              |                   |       | Ven                  | dor Class Identifier |                                  |         |
|              |                   |       | A. 1. 7. 11          |                      |                                  |         |
|              |                   | VI    | LAN Settings ~       |                      |                                  |         |
|              |                   |       |                      | VLAN Enabled         |                                  |         |
|              |                   |       |                      | VLAN ID              | 1                                |         |
|              |                   | 1.2   | NI Dort Cottinge     |                      |                                  | 1       |
|              |                   | Lr    | AN FOIL Settings /   |                      |                                  |         |
|              |                   | To    | iols >               |                      |                                  |         |
|              |                   | 10    |                      |                      |                                  |         |
|              |                   |       |                      |                      |                                  |         |
|              |                   |       |                      |                      |                                  |         |

Click on the Services button from the Home Screen to enter the credentials to register to the SV9100/SL2100 Platform.

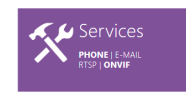

## For SIP 1 enter the extension log in details required.

#### Intercom Identity:

- Display Name
- Phone Number (ID) This is the extension number assigned
- Domain This is the registration IP Address of the SV9100/SL2100 (10-12-09)

### Authentication:

- Use Authentication Set to enable (10-33-02)
- Authentication ID Enter the extension number assigned
- Password Enter the 8 digit password as set in 15-05-16

### **SIP Proxy:**

- Proxy Address IP Address of the SV9100/SL2100 (10-12-09)
- Proxy Port Enter as 5070 (84-20-01)

### SIP Registrar:

- Registration Enabled Tick
- Registration Address IP Address of the SV9100/SL2100 (10-12-09)
- Registration Port Enter as 5070 (84-20-01)

Click Save when finished.

| $\frown$             |             | 2N IP Verso CZ   EN   DE   FR   IT   ES   RU | Log out |
|----------------------|-------------|----------------------------------------------|---------|
| $(\mathbf{\bullet})$ | Services 🍏  | SIP 1 SIP 2 Calls Audio Video Local Calls    |         |
| .lı                  |             | _ Intercom Identity ∽                        | 1       |
| SQ2                  | Phone       | > Display Name IP Verso                      |         |
| ×.4                  | Streaming   | Phone Number (ID) 253                        |         |
|                      | ONVIF       | Domain 192.168.103.10                        |         |
|                      | E-Mail      | Test Call                                    |         |
|                      | Automation  | Authentication ~                             |         |
|                      | HTTP API    | Use Authentication ID 🖌                      |         |
|                      | User Sounds | Authentication ID 253                        |         |
|                      |             | Password ······                              |         |
|                      | Web Server  |                                              |         |
|                      | Audio Test  | Provy Address 102 168 103 10                 |         |
|                      | SNMP        | Proxy Port 5070                              |         |
|                      |             | Backup Proxy Address                         |         |
|                      |             | Backup Proxy Port 5060                       |         |
|                      |             | └<br>┌──SIP Registrar ~                      | ]       |
|                      |             | Registration Enabled 🖌                       |         |
|                      |             | Registrar Address 192.168.103.10             |         |
|                      |             | Registrar Port 5070                          |         |
|                      |             | Backup Registrar Address                     |         |
|                      |             |                                              |         |

2N IP Verso CZ | EN | DE | FR | IT | ES | RU Log out Services X (← SIP 1 SIP 2 Calls Audio Video Local Calls General Settings ~ 』 & ☆ Phone > Call Time Limit 120 [s] Incoming Calls ~ Call Answering Mode (SIP1) Always Busy ~ E-Mail Call Answering Mode (SIP2) Always Busy ~ Ħ Local Call Receiving Mode Always Busy ~ Pick up in 0 [s] Outgoing Calls ~ Web Server Ring Time Limit 32 [s] Dial Cycles Limit 3 Advanced Settings >

In the Call page set the Maximum Call Time Limit required. Default value is 120s.

In the Audio Page you need to set the supported Codec priorities. Tests performed using G.722 as priority 1 and PCMA (G.711) as Priority 2.

G.722 is the default Codec used with the GT890 while G.711 will be negotiated by the SV9100/SL2100 by default for calls to other devices.

| $\frown$ | E la        |                        | 2N IP Verso        | o CZ   EN   DE   FR   IT   ES   RU | Log out    |
|----------|-------------|------------------------|--------------------|------------------------------------|------------|
| <b>(</b> | Services 🛠  | SIP 1 SIP 2 Calls      | Audio Video        | Local Calls                        |            |
| .10      |             | F Audio Codecs ~       |                    |                                    |            |
| <b>1</b> | Phone >     | CODEC                  | ENABLED            | PRIORITY                           |            |
| <u>~</u> | Streaming   | PCMU                   |                    | 3 ~                                |            |
| X        | ONVIF       | PCMA                   | ~                  | 2 *                                |            |
|          | E-Mail      | L16 / 16 kHz           |                    | 4 ~                                |            |
|          | Automation  | G.729                  |                    | 5 (lowest)                         |            |
|          | HTTP API    | 6.722                  |                    | 1 (highest)                        |            |
|          | User Sounds |                        | •                  | (ingricely                         |            |
|          | Web Server  | DTMF Sending ~         |                    |                                    |            |
|          | Audio Test  |                        | Sending Mode       | e Do Not Send V                    |            |
|          | CNIMD       |                        | In-Band (Audio     |                                    |            |
|          |             |                        | RTP (RFC-2833      |                                    |            |
|          |             |                        | SIP INFO (RFC-2976 |                                    |            |
|          |             | DTMF Receiving ~       |                    |                                    |            |
|          |             |                        | In-Band (Audio     | ) 🖌                                |            |
|          |             |                        | RTP (RFC-2833      |                                    |            |
|          |             |                        | SIP INFO (RFC-2976 | i) 🗸                               |            |
|          |             | L<br>Transmission Qual | ity Settings >     |                                    |            |
|          |             |                        |                    |                                    | $\bigcirc$ |
|          |             |                        |                    |                                    |            |
|          |             |                        |                    |                                    | Save       |

In the Video Page you will find the Video Codecs supported.

Video is only supported with calls to the GT890 Terminal using the ST500 Application. Supported video Codec is H.264 (Default Setting).

|            |             | El. |               |                | 2N IP Verso  | CZ   EN   DE   FR   II | ES   RU | Log out |
|------------|-------------|-----|---------------|----------------|--------------|------------------------|---------|---------|
| (          | Services    | ×   | SIP 1 SIP 2 C | Calls Audio    | Video L      | ocal Calls             |         |         |
|            |             |     |               |                |              |                        |         |         |
| -          | Phone       | >   | Video Codeo   | S Y            |              |                        |         |         |
| <u>9</u> 2 |             |     | CODEC         | ENABLED        | PRIOF        | иту                    |         |         |
| 1. S       | Streaming   |     | H.264         | ✓              | 1 (†         | nighest) 🗸             |         |         |
|            | ONVIF       |     | H.263+        | ✓              | 2            | *                      |         |         |
| <u>~</u>   | E-Mail      |     | H.263         | ~              | 3            | ~                      |         |         |
|            | Automation  |     |               |                |              |                        |         |         |
|            |             |     | H.264 Video   | Parameters ~   |              |                        |         |         |
|            |             |     |               | Video          | Resolution   | VGA (640x480)          | ~       |         |
|            | User Sounds |     |               | Video          | Framerate    | 15 fps                 | ~       |         |
|            | Web Server  |     |               | v              | ideo Bitrate | 512 kbps               | ~       |         |
|            | Audio Test  |     | L LL262 Video | Doromotors     |              |                        |         |         |
|            | SNMP        |     | n.205 Video   | Parameters *   |              |                        |         |         |
|            |             |     |               | Video          | Resolution   | CIF (352x288)          | ~       |         |
|            |             |     |               | Video          | o Framerate  | 15 tps                 | ~       |         |
|            |             |     |               | V              | ideo Bitrate | 512 KDps               | ~       |         |
|            |             |     | Transmission  | Quality Settin | gs >         |                        |         |         |
|            |             |     |               |                |              |                        |         |         |
|            |             |     | Advanced SE   | OP Settings >  |              |                        |         |         |
|            |             |     |               |                |              |                        |         |         |
|            |             |     |               |                |              |                        |         |         |
|            |             |     |               |                |              |                        |         |         |
|            |             |     |               |                |              |                        |         | Save    |

Return the Home Screen after saving settings and select the Directory Button

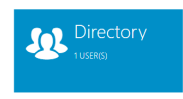

Within **Users** you need to create a New User, give this user a name. For this example the User is called NEC.

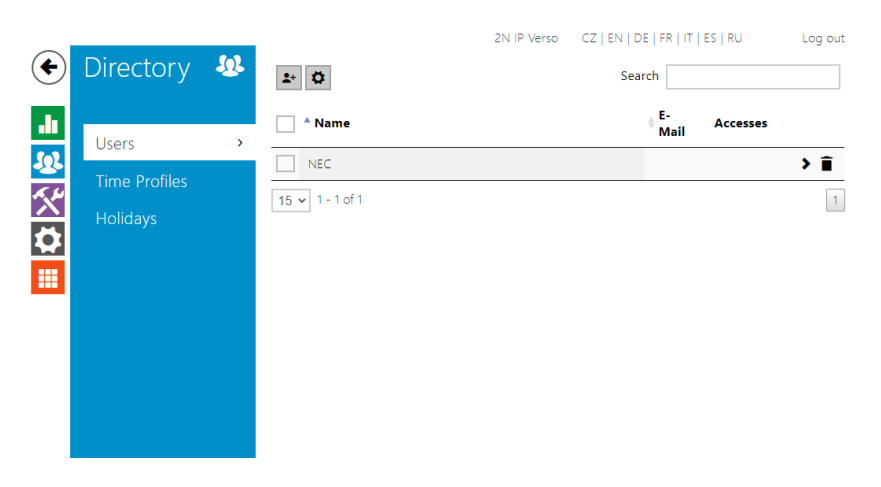

Click on the new user NEC and then you will be in the programming area below.

**In User Basic Information**, enter the name that appears on the 2N Device when the Door Entry Button is activated. This is also used in the Directory if multiple entry Buttons supplied.

**In User Phone Numbers**, enter the destination number to be called when the Door Entry Button is pressed. This can be any internal Directory number that can be dialled on the SV9100/SL2100 as an Extension, Virtual Extension.

|                         |               |             | 2N IP Verso CZ            | EN   DE   FR   IT   ES   RU Log out |
|-------------------------|---------------|-------------|---------------------------|-------------------------------------|
| ¢                       | Directory     | <b>1</b> 02 | ← Back to List            |                                     |
|                         |               |             | User Basic Information ~  |                                     |
| -11                     | Users         | >           | Name NEC                  | ;                                   |
| <u>&amp;</u>            | Time Profiles |             | Photo                     |                                     |
| $\overline{\mathbf{A}}$ | Holidays      |             | E-Mail                    |                                     |
| $\sim$                  |               |             | Virtual Number            |                                     |
|                         |               |             |                           |                                     |
|                         |               |             | Add to Display ~          |                                     |
|                         |               |             | Position in directory     | Calling group                       |
|                         |               |             |                           | X                                   |
|                         |               |             | +                         |                                     |
|                         |               |             |                           |                                     |
|                         |               |             | User Phone Numbers ~      |                                     |
|                         |               |             | Number 1                  |                                     |
|                         |               |             | Phone Number 251          |                                     |
|                         |               |             | Time Profile 💿            | [not used] • O                      |
|                         |               |             | 2N® IP Eye Address        |                                     |
|                         |               |             | Group call to next number |                                     |
|                         |               |             | Number 2                  |                                     |
|                         |               |             | Phone Number              |                                     |
|                         |               |             | Time Profile 💿            | [not used] • O                      |
|                         |               |             | 2N® IP Eye Address        |                                     |
|                         |               |             |                           |                                     |
|                         |               |             |                           | Save                                |

Click Save when ready and return to the Home Page

Finally we need to select the Hardware Button from the Home Screen

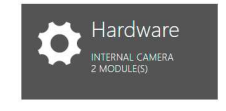

In the **Switches area**, Tick Switch Enabled and then enter the Activation Code required to open the door. Set Accessibility to DTMF Only. The Code set in this example is 00 so to open the Relay the extension that answered the call would enter 00\*

| $\sim$   | ~              | 2N IP Verso CZ   EN   DE   FR   IT   ES   RU Log out |
|----------|----------------|------------------------------------------------------|
| <b>(</b> | Hardware 🜻     | Switch 1 Switch 2 Switch 3 Switch 4 Advanced         |
|          |                | Switch Enabled                                       |
|          | Switches >     | Basic Settings ~                                     |
|          | Door           | Switch Mode Monostable ~                             |
|          | Audio          | Switch-On Duration 5 [s]                             |
|          | Camera         | Controlled Output Relay 1                            |
|          | Kevnad         | Output Type Normal ~                                 |
|          | Reypud         | Time Profile   Inot used  V  O  Totath constant      |
|          | Buttons        | lest the switch                                      |
|          | Backlight      | Activation Codes ~                                   |
|          | Display        | CODE ACCESSIBILITY TIME PROFILE                      |
|          | Digital Inputs | 1 00 DTMF only ▼                                     |
|          | Extenders      | 2 Keypad, DTMF • O [Inot used] • O [                 |
|          | Lift Control   | Distinguish on/off codes                             |
|          |                |                                                      |
|          |                | Extended Activation ~                                |
|          |                | Activation by Call Disabled ~                        |
|          |                | Activation by Quick Dial Button [not used]           |
|          |                | Activation by Time Profile 💿 [not used] 🔹 🔿 🔚        |
|          |                | Synchronization >                                    |
|          |                |                                                      |
|          |                | Save                                                 |

Click Save and return back to the Home Page. Then check if the device is registered as per the example for SIP 1 Number below. If it is then you are ready to make a test call.

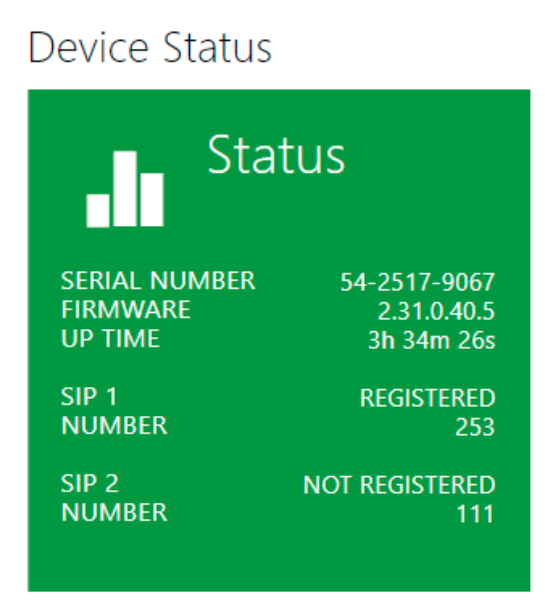

## Known Limitations/Comments

- Video mode is only supported with peer-to-peer enabled.
- Video support with GT890 ST500 Application Only.
- Device is not capable of receiving incoming calls.
- Configuration notes provided are to set up a single 2N Verso SIP Door Entry Unit to the SV9100/SL2100 Platforms only.
- For further configuration information on the 2N Verso SIP Door Entry Unit then please view the installation Guide.

## **Compatibility Overview**

|                                                   | Compatible/Incompatible |
|---------------------------------------------------|-------------------------|
| Registration - No Authentication                  |                         |
| Successful Registration                           | Compatible              |
| Maintain Registration                             | Compatible              |
| Registration Refresh                              | Compatible              |
| Registration Failure                              | Compatible              |
| De-registration                                   | Not Applicable          |
| Registration with Authentication                  |                         |
| Successful Registration                           | Compatible              |
| Maintain Registration                             | Compatible              |
| Registration Refresh                              | Compatible              |
| Registration Failure                              | Compatible              |
| De-registration                                   | Compatible              |
| Registration Failure 480                          | Compatible              |
| Call to PSTN/ISDN                                 | · ·                     |
| Call Setup                                        | Not Applicable          |
| Call Continuance                                  | Not Applicable          |
| Disconnect by Calling Party                       | Not Applicable          |
| Disconnect by Called Party                        | Not Applicable          |
| Call Cancel                                       | Not Applicable          |
| Call internal to Key telephone TDM/ GT890 / DT900 |                         |
| Call Setup                                        | Compatible              |
| Call Continuance                                  | 120 seconds             |
| Disconnect by Calling Party                       | Compatible              |
| Disconnect by Called Party                        | Compatible              |
| Call Cancel                                       | Compatible              |
| Incoming call from PSTN/ISDN                      | · · ·                   |
| Call Setup                                        | Not Applicable          |
| Call Continuance                                  | Not Applicable          |
| Disconnect by Calling Party                       | Not Applicable          |
| Disconnect by Called Party                        | Not Applicable          |
| Call Cancel                                       | Not Applicable          |
| Incoming call from Key telephone                  |                         |
| Call Setup                                        | Not Compatible          |
| Call Continuance                                  | Not Compatible          |
| Disconnect by Calling Party                       | Not Compatible          |
| Disconnect by Called Party                        | Not Compatible          |
| Call Cancel                                       | Not Compatible          |
| CODECs Disabling and Reordering                   | · · · ·                 |
| Disabled CODEC outgoing call                      | Not Compatible          |
| Disabled CODEC incoming call                      | Not Compatible          |
| CODEC order outgoing call                         | Compatible              |
| CODEC order incoming call                         | Compatible              |
| Sending digits during ringing                     | · ·                     |
| Sending digits during ringing                     | Not Applicable          |
| Sending digits during conversation                |                         |

| Conding digits during conversation                                   | Compatible     |  |
|----------------------------------------------------------------------|----------------|--|
| Sending digits during conversation Compatible                        |                |  |
| Sending digits during ringing (DTMF Relay)                           |                |  |
| Sending digits during ringing                                        | Not Applicable |  |
| Sending digits during conversation (DTMF Relay)                      | Not Appliashla |  |
|                                                                      | Not Applicable |  |
|                                                                      |                |  |
| Hold & retrieve                                                      | Not Applicable |  |
| Consult Transfer (Flash hook/recall)                                 |                |  |
| Hold & Transfer (REFER)                                              | Not Applicable |  |
| Blind Transfer (Flash hook/recall)                                   | 1              |  |
| Hold & Blind Transfer (REFER)                                        | Not Applicable |  |
| Call to PSTN/ISDN Peer to Peer enabled                               | 1              |  |
| Call Setup                                                           | Not Applicable |  |
| Call Continuance                                                     | Not Applicable |  |
| Disconnect by Calling Party                                          | Not Applicable |  |
| Disconnect by Called Party                                           | Not Applicable |  |
| Call Cancel                                                          | Not Applicable |  |
| Call internal to Key telephone Peer to Peer enabled (GT890)          |                |  |
| Call Setup                                                           | Compatible     |  |
| Call Continuance                                                     | Compatible     |  |
| Disconnect by Calling Party                                          | Compatible     |  |
| Disconnect by Called Party                                           | Compatible     |  |
| Call Cancel                                                          | Compatible     |  |
| Sending digits during ringing Peer to Peer enabled                   | -              |  |
| Sending digits during ringing                                        | Not Applicable |  |
| Sending digits during conversation Peer to Peer enabled              | -              |  |
| Sending digits during conversation                                   | Compatible     |  |
| Sending digits during ringing Peer to Peer enabled (DTMF Relay)      | -              |  |
| Sending digits during ringing                                        | Not Compatible |  |
| Sending digits during conversation Peer to Peer enabled (DTMF Relay) |                |  |
| Sending digits during conversation                                   | Compatible     |  |
| Flash hook/recall Peer to Peer enabled                               |                |  |
| Hold & retrieve                                                      | Not Compatible |  |
| Consult Transfer (Flash hook/recall) Peer to Peer enabled            |                |  |
| Hold & Transfer (REFER)                                              | Not Compatible |  |
| Blind Transfer (Flash hook/recall) Peer to Peer enabled              |                |  |
| Hold & Blind Transfer (REFER)                                        | Not Compatible |  |
| Power out/kill process                                               |                |  |
| Unexpected SIP extension termination (Idle)                          | Compatible     |  |
| Unexpected SIP extension termination (In conversation)               | Compatible     |  |
| Network Issues                                                       |                |  |
| Disconnect the Ethernet cable X3 (During idle)                       | Compatible     |  |
| Disconnect the Ethernet cable X3 (During conversation)               | Compatible     |  |
| Disconnect the Ethernet cable X4 (During idle) Compatible            |                |  |
| Disconnect the Ethernet cable X4 (During conversation)               | Compatible     |  |
| Disconnect the Ethernet cable X2 (RTP stream) (During conversation)  | Compatible     |  |

| Audio CODEC Overview – See section 7 for detailed test results of CODEC compatibility. |              |  |
|----------------------------------------------------------------------------------------|--------------|--|
| G.711                                                                                  | Compatible   |  |
| G.729                                                                                  | Compatible   |  |
| G.722                                                                                  | Compatible   |  |
| G.726                                                                                  | Incompatible |  |

| Video Overview – Supported using GT890 Terminal with ST500 Application |              |  |
|------------------------------------------------------------------------|--------------|--|
| H.264                                                                  | Compatible   |  |
| H.263                                                                  | Incompatible |  |
| H.262                                                                  | Incompatible |  |

## Further Support

Actual product support must be obtained from the supplier or manufacturer of the third party device.

### **Document History**

| Version | Date       | Description     |
|---------|------------|-----------------|
| 1.0     | 02/03/2021 | Initial Release |
|         |            |                 |

TO THE EXTENT NOT PROHIBITED BY LAW. IN NO EVENT SHALL NEC ENTERPRISE SOLUTIONS BE LIABLE FOR PERSONAL INJURY OR ANY INCIDENTAL, SPECIAL, DIRECT, INDIRECT OR CONSEQUENTIAL DAMAGES WHATSOEVER, INCLUDING WITHOUT LIMITATION, DAMAGES FOR LOSS OF PROFITS, LOSS OF DATA, BUSINESS INTERRUPTION OR ANY OTHER COMMERCIAL DAMAGES OR LOSSES ARISING OUT OF OR RELATED TO YOUR USE OF SIP COMPATIBILTY REPORTS, HOWEVER CAUSED REGARDLESS OF THE THEORY OF LIABILITY (CONTRACT, TORT OR OTHERWISE) AND EVEN IF NEC ENTERPRISE SOLUTIONS HAS BEEN ADVISED OF THE POSSIBILITY OF SUCH DAMAGES, DUE TO THE POSSIBILTY OF PROVIDERS MAKING SYSTEM CHANGES WHICH PROCEED THE COMPATIBILITY TESTING DETAILED IN THIS REPORT. IN NO EVENT SHALL NEC ENTERPRISE SOLUTIONS TOTAL LIABILITY TO YOU FOR ALL DAMAGES (OTHER THAN AS MAY BE REOUIRED BY APPLICABLE LAW IN CASES INVOLVING PERSONAL INJURY) EXCEED THE AMOUNT OF SEVENTY FIVE POUNDS (£75). THE FOREGOING LIMITATIONS WILL APPLY EVEN IF THE ABOVE STATED REMEDY FAILS OF ITS ESSENTIAL PURPOSE.